Smart Picture Creation テンプレートの追加と変更について

### 1. 概要

Smart Picture Creation (Standalone Package) において、テンプレートの追加と変更を行いましたので、対象テンプレート、登録方法、設定方法について記載いたします。

### 2. 対象テンプレート

| =>,-=\L      | 山应                                            | 設定サイズ   | プリントサイズ | 推奨プリント             |
|--------------|-----------------------------------------------|---------|---------|--------------------|
| )            | 内谷                                            | (mm)    | (mm)    | チャンネル              |
|              | ロングロングプリント<br>6 コマ<br>身長計                     | 256x916 | 254x914 | 787<br>※今回新規<br>追加 |
| Founde Photo | デコレーションプリント<br>9 コマ<br>ベージュ/ブルー/スタ<br>ンプ/ホワイト | 205×256 | 203×254 | 756                |
|              | 6ヶ月カレンダー<br>2019 年 1 月~6 月<br>2019 年 7 月~12 月 | 129x182 | 127x178 | 788<br>※今回新規<br>追加 |
|              | 6ヶ月カレンダー<br>2019 年 1 月~6 月<br>2019 年 7 月~12 月 | 205×258 | 203×254 | 782                |

# 表1. 追加テンプレート一覧

| テンプレート | 内容                                            | 設定サイズ<br>(mm) | プリントサイズ<br>(mm) | 推奨プリント<br>チャンネル |
|--------|-----------------------------------------------|---------------|-----------------|-----------------|
|        | 6ヶ月カレンダー<br>2019 年 1 月~6 月<br>2019 年 7 月~12 月 | 205×308       | 203×305         | 783             |
|        | 6ヶ月カレンダー<br>2019 年 1 月~6 月<br>2019 年 7 月~12 月 | 214x300       | 210x297         | 784             |
|        | 6ヶ月カレンダー<br>2019 年 1 月~6 月<br>2019 年 7 月~12 月 | 257x308       | 254x305         | 785             |
|        | 6ヶ月カレンダー<br>2019 年 1 月~6 月<br>2019 年 7 月~12 月 | 257x369       | 254x366         | 786             |
|        | ミニカレンダー<br>2019 年 1 月~12 月                    | 91×129        | 89x127          | 734             |
|        | 大判カレンダー<br>キュート/シンプル/スト<br>ライプ<br>2019 年      | 205x358       | 203×356         | 736             |

| テンプレート | 内容                                                | 設定サイズ<br>(mm) | プリントサイズ<br>(mm) | 推奨プリント<br>チャンネル |
|--------|---------------------------------------------------|---------------|-----------------|-----------------|
|        | 大判カレンダー<br>キュート/シンプル/スト<br>ライプ<br>2019 年<br>六切    | 207×258       | 203×254         | 782             |
|        | 大判カレンダー<br>キュート/シンプル/スト<br>ライプ<br>2019 年<br>ワイド六切 | 207x308       | 203x305         | 783             |
|        | 大判カレンダー<br>キュート/シンプル/スト<br>ライプ<br>2019 年<br>A4    | 213x300       | 210x297         | 784             |
|        | 大判カレンダー<br>キュート/シンプル/スト<br>ライプ<br>2019 年<br>四切    | 256x307       | 254x305         | 785             |
|        | 大判カレンダー<br>キュート/シンプル/スト<br>ライプ<br>2019 年<br>ワイド四切 | 256x369       | 254x366         | 786             |

| テンプレート | 内容                                              | 設定サイズ<br>(mm) | プリントサイズ<br>(mm) | 推奨プリント<br>チャンネル |
|--------|-------------------------------------------------|---------------|-----------------|-----------------|
|        | マンスリーカレンダー<br>2018 年 9 月<br>~2023 年 3 月<br>ましかく | 91x91         | 89×89           | 729             |
|        | マンスリーカレンダー<br>2018 年 9 月<br>~2023 年 3 月<br>KG   | 104x154       | 102x152         | 730             |
|        | マンスリーカレンダー<br>2018 年 9 月<br>~2023 年 3 月         | 205x154       | 203x152         | 731             |
|        | マンスリーカレンダー<br>2018 年 9 月<br>~2023 年 3 月         | 307×205       | 305×203         | 732             |
|        | マンスリーカレンダー<br>2018 年 9 月<br>~2023 年 3 月         | 104×205       | 102×203         | 733             |

# 表2.変更テンプレート一覧

| テンプレート                                                                                                    | 修正内容                                                                                                    | 設定サイズ<br>(mm) | プリントサイズ<br>(mm) |
|----------------------------------------------------------------------------------------------------|----------------------------------------------------------------------------------------------------|---------------|-----------------|
| Wedding<br>Reception     Image: Constraint of the second second | ロングロングプリント<br>6 コマ<br>Wedding<br>デザインの修正<br>"Taro & Hanako"<br>の文字列を削除                                                                         | 307x916       | 305x914         |
|                                                                                                    | 2 か月カレンダー<br>2019 年 11 月<br>~2020 年 2 月<br>2019 年 12 月 23 日の<br>天皇誕生日を削除<br>2020 年 2 月 23 日の<br>天皇誕生日を追加<br>(2 月 24 日を振替休日<br>として)<br>※ 国内向けのみ | 129x119       | 127x117         |
| ミニカレンダー<br>大判カレンダー<br>2 か月カレンダー                                                                                                    | 2018 年度分を削除                                                                                                    | _             | _               |

# 表 3. 追加テンプレートの機種別対応表

| テンプレート                                         | プリントサイズ<br>(mm) | QSS-35<br>シリーズ | QSS-37/38/39<br>シリーズ | QSS Green<br>D703                                               | QSS Green IV<br>QSS Green III<br>QSS Green II<br>D1005(HR) |
|------------------------------------------------|-----------------|----------------|----------------------|-----------------------------------------------------------------|------------------------------------------------------------|
| ロングロングプリント<br>6 コマ<br>身長計                      | 254x914         | ×              | 0                    | ム<br>操作パソコンとプ<br>リンターパソコン<br>を別々に接続す<br>る構成の場合の<br>み対応可能で<br>す。 | ο                                                          |
| デコレーションプリント<br>9 コマ<br>ベージュ/ブルー/スタンプ/ホワイ<br>ト  | 203×254         | 0              | 0                    | 0                                                               | ο                                                          |
| 6ヶ月カレンダー<br>2019 年 1 月~6 月<br>2019 年 7 月~12 月  | 127x178         | ο              | ο                    | ο                                                               | ο                                                          |
| 6ヶ月カレンダー<br>2019 年 1 月~6 月<br>2019 年 7 月~12 月  | 203×254         | ο              | ο                    | ο                                                               | ο                                                          |
| 6 ヶ月カレンダー<br>2019 年 1 月~6 月<br>2019 年 7 月~12 月 | 203×305         | ο              | 0                    | ο                                                               | ο                                                          |
| 6ヶ月カレンダー<br>2019 年 1 月~6 月<br>2019 年 7 月~12 月  | 210x297         | ο              | 0                    | ο                                                               | ο                                                          |
| 6 ヶ月カレンダー<br>2019 年 1 月~6 月<br>2019 年 7 月~12 月 | 254x305         | ×              | ο                    | ο                                                               | ο                                                          |
| 6ヶ月カレンダー<br>2019 年 1 月~6 月<br>2019 年 7 月~12 月  | 254x366         | ×              | 0                    | 0                                                               | ο                                                          |
| ミニカレンダー<br>2019 年 1 月~12 月<br>                 | 89x127          | 0              | ο                    | ο                                                               | Ο                                                          |
| 大判カレンダー<br>キュート/シンプル/ストライプ<br>2019 年           | 203x356         | ο              | 0                    | ο                                                               | ο                                                          |
| 大判カレンダー<br>キュート/シンプル/ストライプ<br>2019 年<br>六切     | 203×254         | 0              | 0                    | 0                                                               | ο                                                          |
| 大判カレンダー<br>キュート/シンプル/ストライプ<br>2019 年<br>ワイド六切  | 203x305         | 0              | 0                    | 0                                                               | 0                                                          |

| テンプレート                                          | プリントサイズ<br>(mm) | QSS-35<br>シリーズ | QSS-37/38/39<br>シリーズ | QSS Green<br>D703 | QSS Green IV<br>QSS Green III<br>QSS Green II<br>D1005(HR) |
|-------------------------------------------------|-----------------|----------------|----------------------|-------------------|------------------------------------------------------------|
| 大判カレンダー<br>キュート/シンプル/ストライプ<br>2019 年<br>四切      | 254x305         | ×              | ο                    | ο                 | ο                                                          |
| 大判カレンダー<br>キュート/シンプル/ストライプ<br>2019 年<br>ワイド四切   | 254x366         | ×              | ο                    | 0                 | 0                                                          |
| 大判カレンダー<br>キュート/シンプル/ストライプ<br>2019 年<br>A4      | 210x297         | ο              | ο                    | 0                 | ο                                                          |
| マンスリーカレンダー<br>2018 年 9 月<br>~2023 年 3 月<br>ましかく | 89x89           | ο              | ο                    | 0                 | 0                                                          |
| マンスリーカレンダー<br>2018 年 9 月<br>~2023 年 3 月<br>KG   | 102x152         | 0              | ο                    | 0                 | ο                                                          |
| マンスリーカレンダー<br>2018 年 9 月<br>~2023 年 3 月         | 203x152         | 0              | ο                    | 0                 | ο                                                          |
| マンスリーカレンダー<br>2018 年 9 月<br>~2023 年 3 月         | 305x203         | 0              | ο                    | 0                 | ο                                                          |
| マンスリーカレンダー<br>2018 年 9 月<br>~2023 年 3 月         | 102×203         | 0              | 0                    | 0                 | 0                                                          |

#### 3. 登録手順

1) テンプレート DVD[Updated Basic Templates]を DVD プレイヤーにセットします。

2) Smart Picture Lab (SPL)でテンプレートを登録します。

テンプレート更新を実行します。
 SPL 設定画面 : [ヘルプ]→[テンプレート更新]

| 🕒 Smart Picture Lab - 8.10.2.0                                                                   |                                                            |
|--------------------------------------------------------------------------------------------------|------------------------------------------------------------|
| ウィザード 表示 ツール ウィンドウ ヘルプ                                                                           |                                                            |
| 😋 🚯 🔁 🕝 🤤 🤤 🖓 🖓 🖓 🖓 🖓 🖓 🖓                                                                        |                                                            |
| (2) バージョン情報                                                                                      |                                                            |
| 口ガを収集                                                                                            |                                                            |
|                                                                                                  |                                                            |
| SmartPictureLabの更新                                                                               |                                                            |
| ◎オーダー管理画面 <u>()</u> テンプレート 更新                                                                    |                                                            |
| 「1- フォトブック& デザイン受付待ち ──────」 「3- プリント受付待ちオーダー<br>(C:\QSS\WorkFlow\BooksArriveIn)                 | - 5- プリント 処理済オータ<br>(C:\QSS\Printed)                       |
| 大腹 氏 オーダー番号 保存先 日作 状態 氏名 オーダー番号 保存先                                                              | 状 氏 オーダー 保存先 ▲ 1 1 1 1 1 1 1 1 1 1 1 1 1 1 1 1 1 1         |
|                                                                                                  | 6/7月<br>カレンタ <sup>1</sup> e0000044 00014-DESKTOP_SEIG5QL-1 |
|                                                                                                  |                                                            |
| <b>x</b>                                                                                         | 6ヶ月<br>カレンダ* e0000050 00020-DESKTOP_SEIGSQL-<br>ー          |
| キャンセル 画像補正 オーダーキャンセル 受け                                                                          |                                                            |
| C2- フォトラクル& デザイン受付済 ── ↓<br>(C1\QSS\WorkFlowPipIn) (C1\QSS\WorkFlowPipIn) (C1\QSS\WorkFlowPipIn) | 6ヶ月<br>カレッテ e0000048 00018-DESKTOP_SEIG5QL-1<br>ー          |
| 状態 片 オーダー番号 保存先 日作 状態 片名 オーダー番号 保存先                                                              |                                                            |
|                                                                                                  |                                                            |
|                                                                                                  |                                                            |
|                                                                                                  | 削除                                                         |
| キャンセル 再処理 オーダーキャンセル リトライ                                                                         | すべて削除 リオーダー すべて保管                                          |
|                                                                                                  | -÷¢∽                                                       |
|                                                                                                  |                                                            |
|                                                                                                  |                                                            |
|                                                                                                  |                                                            |
|                                                                                                  |                                                            |
| ■ この目的回収 ●   webサービス ●   データパース ●   アカウント ●   ディスク容量 ●                                           |                                                            |

 ② テンプレート更新のパス選択画面が表示されるので、[選択]ボタンを押して DVD[Updated Basic Templates]のテンプレートデータフォルダ「日本」を選択し [OK]ボタンを押します。

| Sanut Picture Lab - 11020 | _ # X |
|---------------------------|-------|
| ウィザード 表示 ツール ウィンドウ ヘルブ    |       |
|                           |       |
| パス: EA 選択                 |       |
|                           |       |
| 新しいウォルダーの作時(A) のK キッセル    |       |
|                           |       |
|                           |       |
|                           |       |

③ テンプレートデータフォルダ「日本」を選択した状態で、[読み込み]ボタンを押します。

| 🤐 Smart Picture Lab – 8.10.2.0                           |                                                | X                 |
|----------------------------------------------------------|------------------------------------------------|-------------------|
| ウィザード 表示 ツール ウィンドウ ヘルプ                                   |                                                |                   |
| 🗳 🚯 🔁 🙆 🤪 🜍 お客様検索                                        |                                                |                   |
| 10 X                                                     |                                                |                   |
| パス: E1日本 違択 全ての待ちオーダーマ                                   | 5- ブリント処理済オーダ<br>(C:\QSS\Pripted)              |                   |
| 一番号 保存先                                                  | 状 氏 オーター<br>熊 名 番号 保存                          | <sub>先</sub> -    |
| (R) 这办                                                   | 57月<br>うい/ゲ <sup>1</sup> e0000044 00014        | DESKTOP_SEIGSQL-  |
|                                                          |                                                | DESKTOP_SEIGSQL-  |
|                                                          | 65万月<br>カレンダ <sup>(</sup> e0000050 00020       | DESKTOP_SEIGSQL-  |
| キャンセル         画装稿正         オーダーキャンセル         受付          | の<br>かり月<br>かしンタ <sup>1</sup> e00000-49 00019  | DESKTOP_SEIGSQL-  |
|                                                          | 65万月<br>カレンゲ <sup>(</sup> e0000048 00018       | DESKTOP_SEIG5QL-  |
| 状態 氏 オーダー番号 保存先 日付 状態 氏名 オーター番号 保存先                      | 65月<br>カレンタ <sup>*</sup> e00000-46 00016       | DESKTOP_SEIGSQL-1 |
|                                                          | > るケ月<br>カレンダ <sup>*</sup> e0000045 00015<br>ー | DESKTOP_SEIGSQL-  |
|                                                          |                                                |                   |
| Z Z Z Z Z Z Z Z Z Z Z Z Z Z Z Z Z Z Z                    | <u>前除</u><br>すべて 前除 リオーダー                      | 保管                |
|                                                          | 夜索 ▼                                           |                   |
| 1 取取文本析 15:20//~/大田文州 T/正 15:20                          |                                                |                   |
|                                                          |                                                |                   |
|                                                          |                                                |                   |
| :オーダーの自動回収 🕗   Webサービス 🔍   データペース 🕗   アカウント 🔍   ディスク容量 🕗 |                                                |                   |

 ④ ローディングが完了すると、"完了"と表示されるので、[×]ボタンを押して 画面を閉じます。

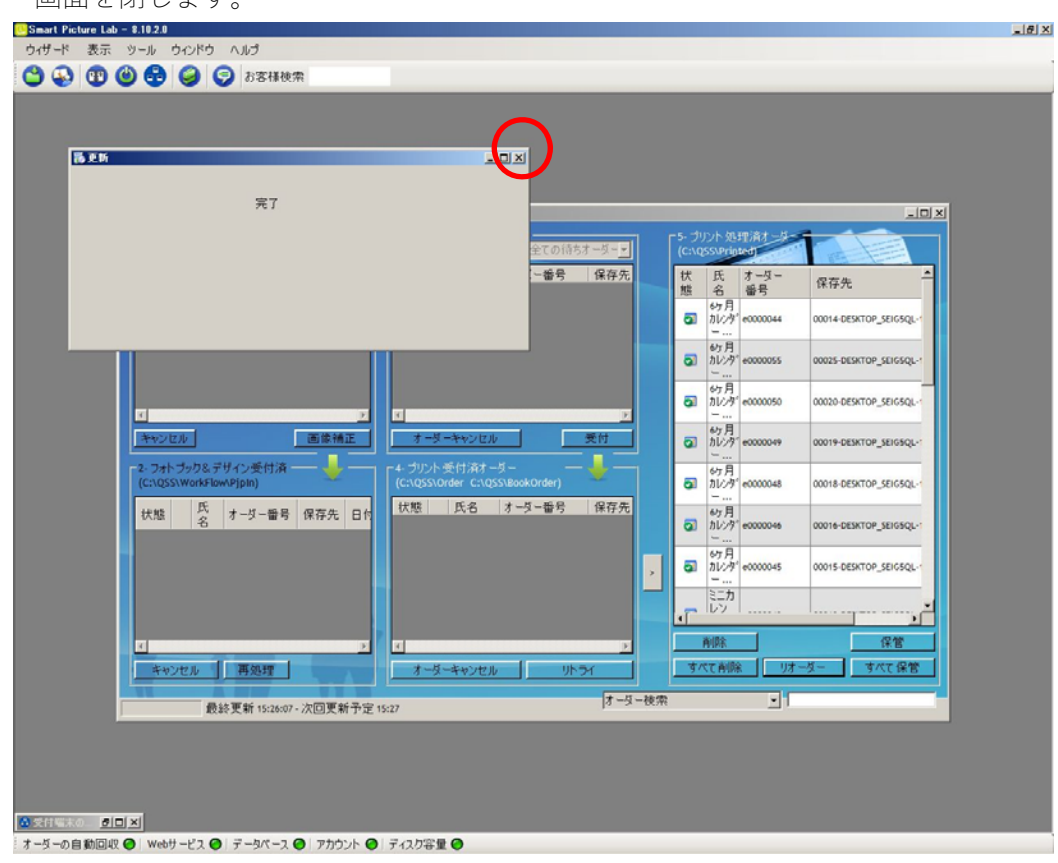

⑤ 以上で本テンプレートデータの登録は終了です。
 引続きテンプレート設定の手順にお進みください。

#### 4. 設定手順概要

1) EZ Controller (EZC)プリントチャンネルの作成

※ 表1の推奨プリントチャンネルがすでに設定されている場合は作成不要です。

2) Smart Picture Lab (SPL) EZ-C プリントチャンネル設定

※ 1)でプリントチャンネルを追加した場合のみの作業です。

3) 商品の登録 (プリント、デザインプリント)

#### 5. 設定手順詳細

1) EZ Controller (EZC)プリントチャンネルの作成

今回追加したテンプレート用のプリントチャンネルを作成します。 表1. 追加テンプレート一覧 のプリントサイズおよび推奨プリントチャンネル欄を参考に 必要なプリントチャンネルを作成します。 (すでに設定されている場合は作業不要です。)

EZC 設定画面:[F]→[管理ツール]→[プリントチャンネル]

2) Smart Picture Lab (SPL) EZ-C プリントチャンネル設定

1)でプリントチャンネルを追加した場合は、SPL においても EZ-C プリントチャンネル として追加します。

EZ-C プリントチャンネル設定画面を表示します。
 SPL 設定画面 : [ツール]→[EZC プリントチャンネル設定]

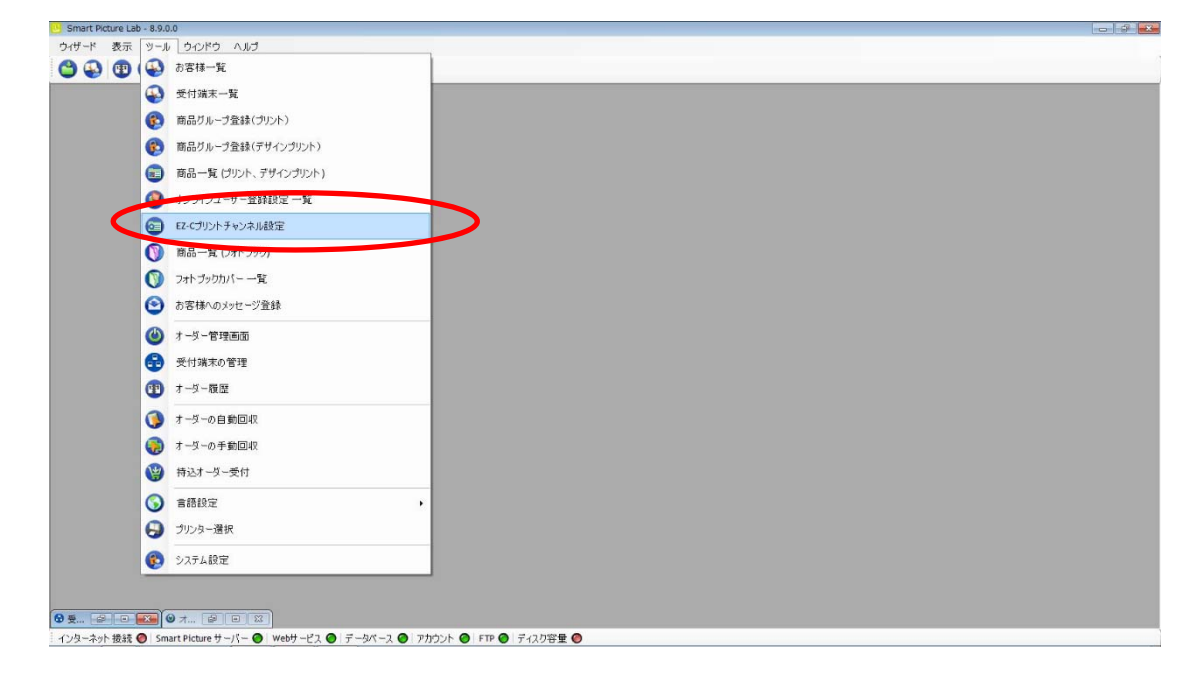

② [新規登録]ボタンを押して、チャンネル設定を追加します。

| nart Picture Lab - 8.9.0.0<br>Fード 表示 ツール ウインドウ ヘルブ  |                                           |  |
|-----------------------------------------------------|-------------------------------------------|--|
| 🚯 😰 🎱 🚭 🥥 🌍 お客様検索                                   |                                           |  |
|                                                     |                                           |  |
|                                                     |                                           |  |
|                                                     | <ul> <li>ジ チャンネル設定</li> </ul>             |  |
|                                                     |                                           |  |
|                                                     | ● 検 縦 104/7家 106(F(株家/長士)00)              |  |
|                                                     | 号 (mm) (mm) 997人単 975圧縮単(R2人100)          |  |
|                                                     | 2 705 152 102 120.00 70.00 X              |  |
|                                                     |                                           |  |
|                                                     |                                           |  |
|                                                     |                                           |  |
|                                                     |                                           |  |
|                                                     |                                           |  |
|                                                     |                                           |  |
|                                                     |                                           |  |
|                                                     |                                           |  |
|                                                     |                                           |  |
|                                                     |                                           |  |
|                                                     |                                           |  |
|                                                     |                                           |  |
|                                                     |                                           |  |
|                                                     |                                           |  |
|                                                     | 新现金额 ———————————————————————————————————— |  |
|                                                     |                                           |  |
|                                                     |                                           |  |
| - 2 wh. #88 @ Smart Bichura # - 1/- @ Wakit - 1/- @ |                                           |  |

3) 商品の登録 (プリント、デザインプリント)

今回追加したテンプレートを商品として登録します。

①商品の登録(プリント、デザインプリント)画面を表示します。
 SPL 設定画面 : [ツール]→[商品一覧(プリント、デザインプリント)]

| C PICLURE LBD - 0.9.0.0 |   |
|-------------------------|---|
| ド 表示 ツール ウインドウ ヘルブ      |   |
| 🚯 📵 ( 🚱 お客様一覧           |   |
| 🚱 受付端末一覧                |   |
| (会) 商品グループ登録(ブリント)      |   |
| (2) 第日KN ジネホワ サインノンバイ   |   |
| 商品一覧 (ブリント、デザインブリント)    |   |
| 5 17717 1 Steater at    |   |
| EZ-Cプリントチャンネル設定         |   |
| () 商品一覧 (フォトブック)        |   |
| () フォト ブックカバー 一覧        |   |
| ● お客様へのメッセージ登録          |   |
| (4) オーダー管理画面            |   |
| 受付端末の管理                 |   |
| (1) オーダー履歴              |   |
| オーダーの自動回収               |   |
| (病) オーダーの手動回収           |   |
| ● 持込オーダー受付              |   |
| 중 書語設定                  | , |
| 🕤 プリンター選択               |   |
| (1) システム設定              |   |
|                         |   |

② [新規追加]ボタンを押して商品の登録(プリント、デザインプリント)を追加します。
 商品の登録(プリント、デザインプリント)ウィザードが開始されます。

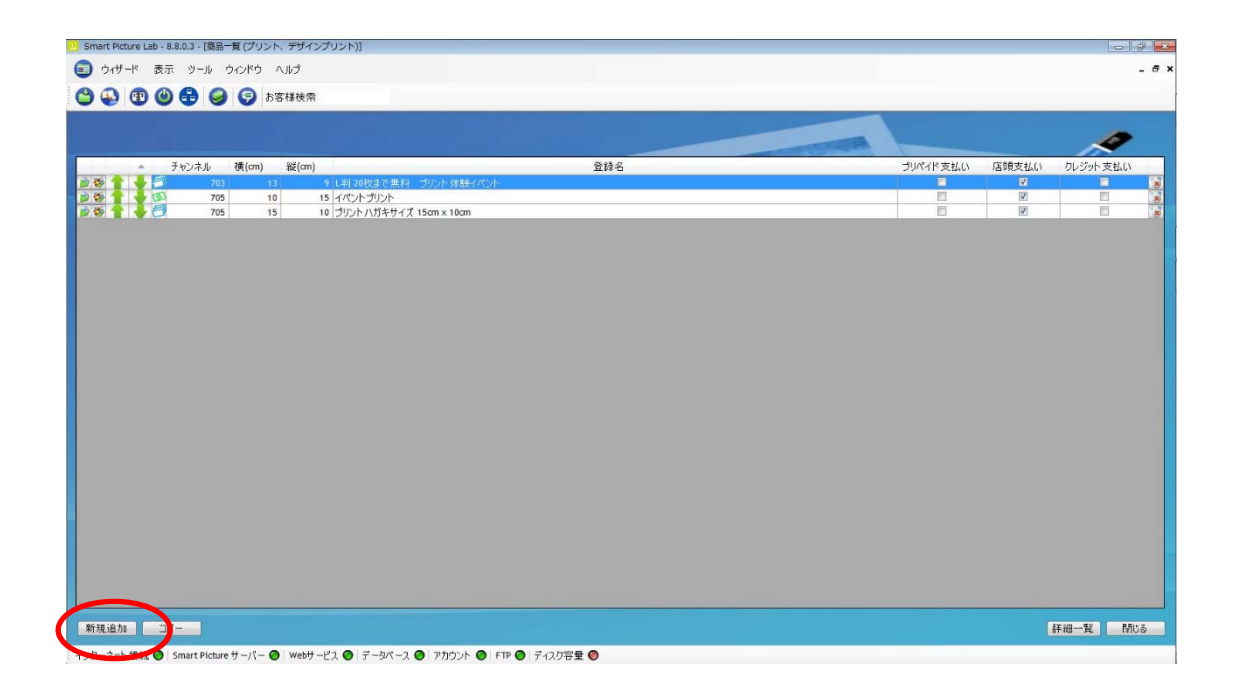

③ 商品タイプの選択で[デザインプリント]を選択し、[次へ]を押します。

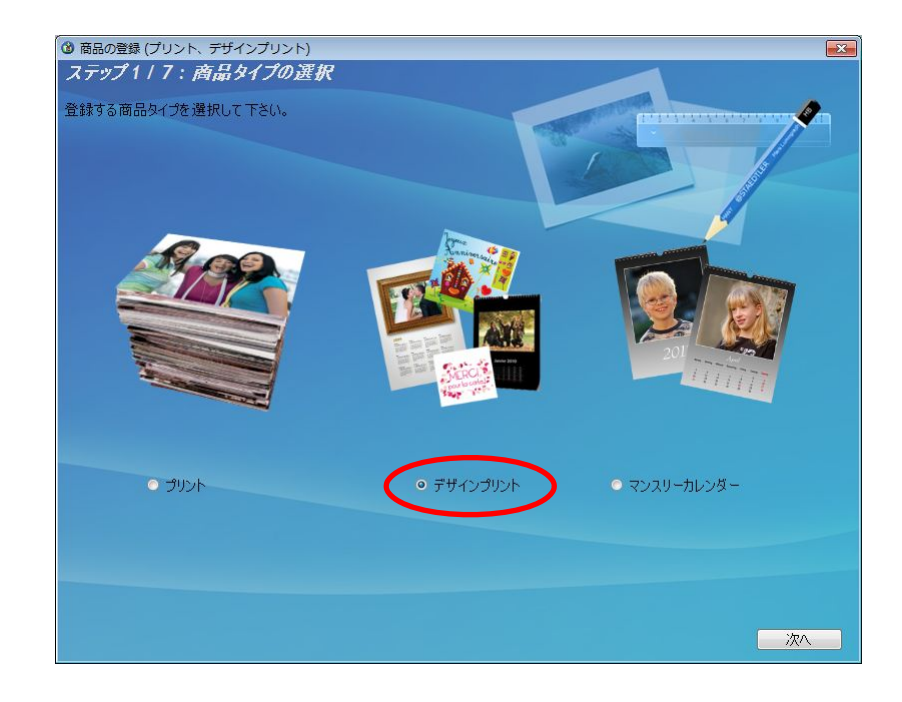

④ プリントサイズでプリントする作成するプリントサイズを設定し、[次へ]を押します。

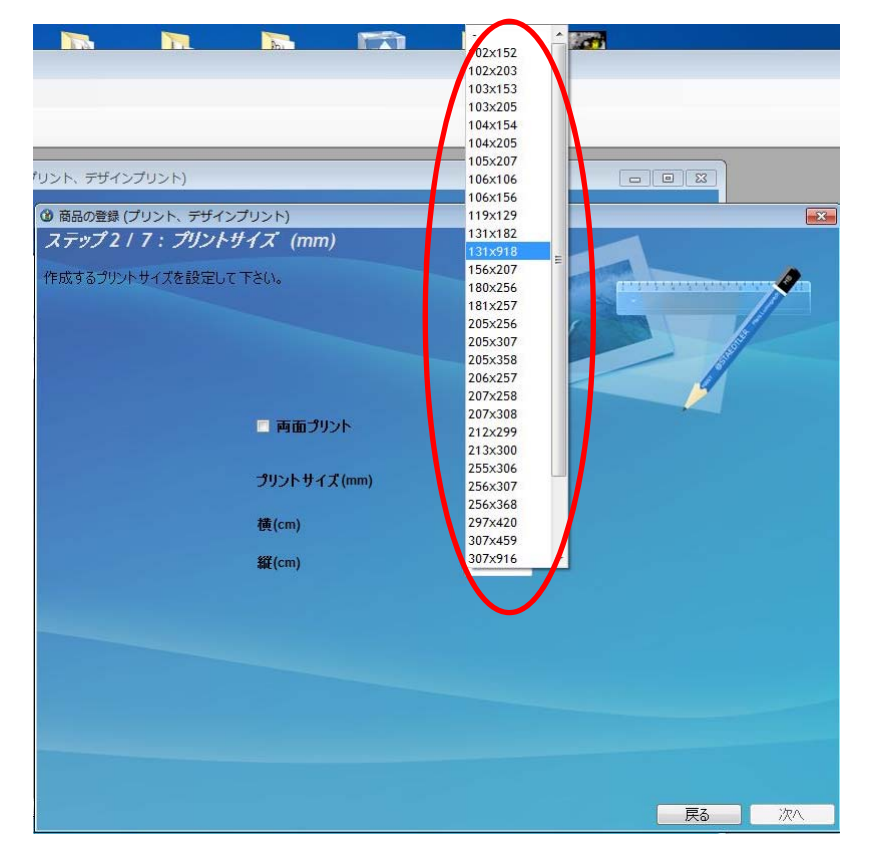

表1. 追加テンプレート一覧の設定サイズ欄を参考に必要な商品のサイズを選択します。

⑤ ウィザードの指示に従って、プリントチャンネルの設定、価格の設定、商品の表示名を 設定し登録を完了します。 ⑥ 追加した商品を提供する受付端末、お客様を追加します。
 追加する商品欄の左から2つ目のボタンを押し、この商品を提供するお客様の一覧を表示します。

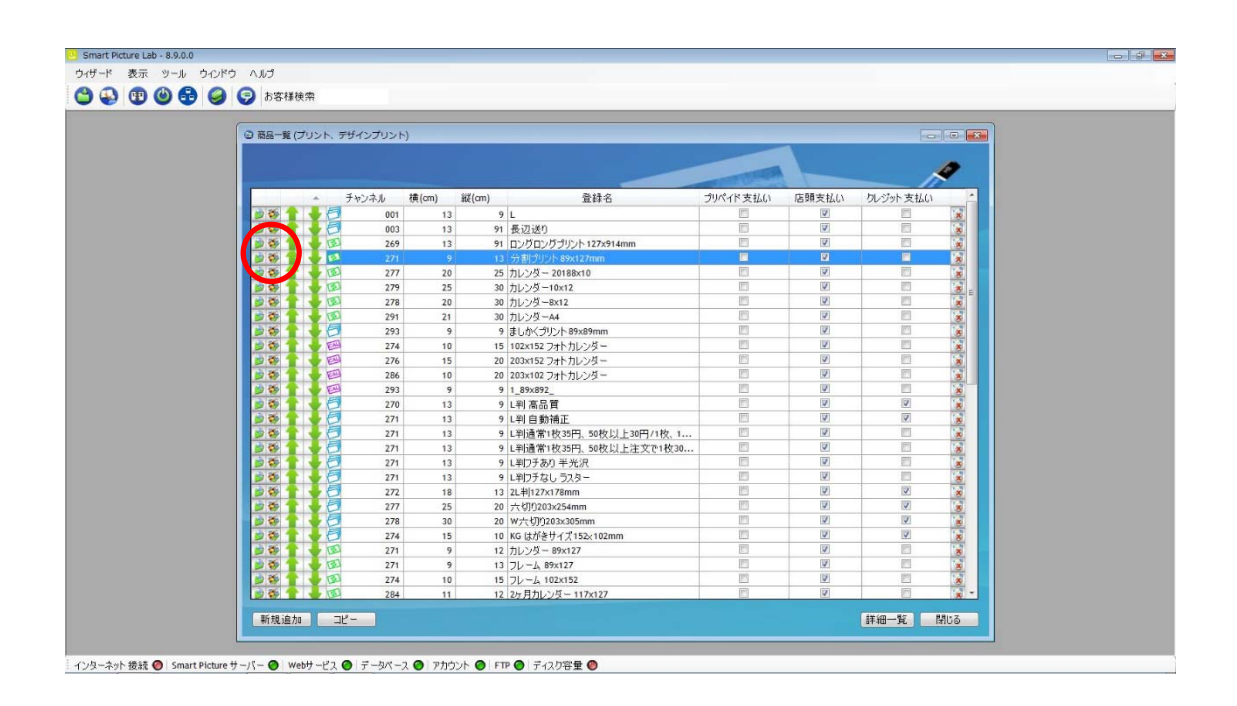

⑦ この商品を提供するお客様の一覧画面で追加したい受付端末およびお客様にチェックを 入れます。

| 全工 2011年1月1日1日1日1日1日1日1日1日1日1日1日1日1日1日1日1日1日1 |
|-----------------------------------------------|
| 名前                                            |
| Kiosk 1                                       |
| <ul> <li>III ノーリッ太郎</li> </ul>                |
| - ノーリツ花子                                      |
| <b>~</b>                                      |
|                                               |
|                                               |
|                                               |
|                                               |
|                                               |
|                                               |
|                                               |
|                                               |
| 保存 キャンセル                                      |

⑧ 追加必要なテンプレートについて、②~⑦の手順を繰り返します。